# **KNX Home Automation**

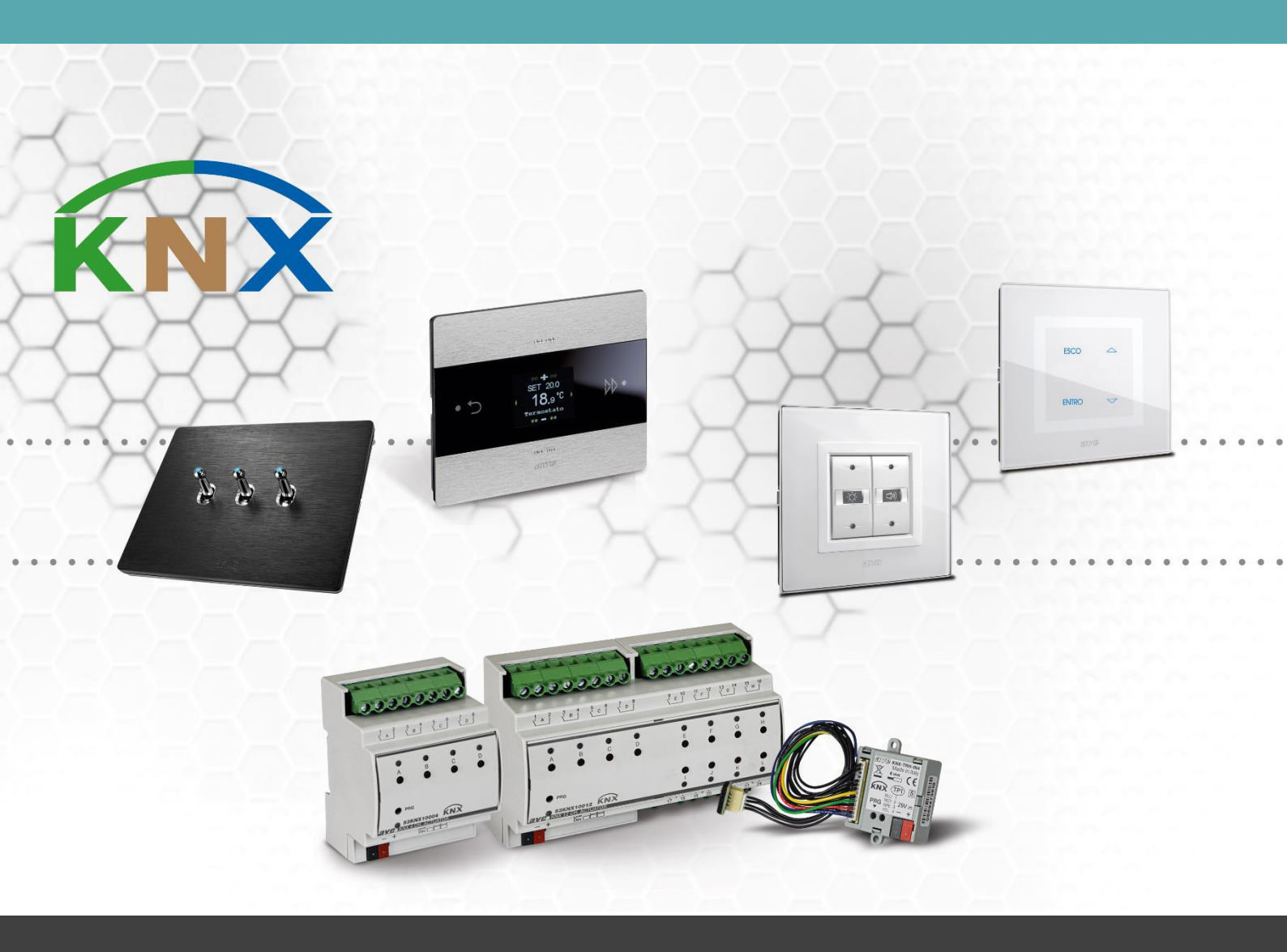

# Manual 53KNX-DALI1

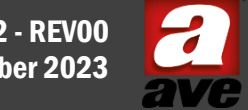

M0772 - REV00 October 2023

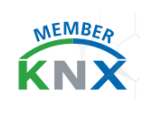

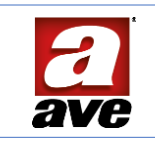

# Table of Contents

| General information                                                   | 5  |
|-----------------------------------------------------------------------|----|
| Characteristics                                                       | 5  |
| Mechanical                                                            | 6  |
| Connections                                                           | 6  |
| Weather conditions                                                    | 6  |
| Power supply                                                          | 6  |
| DALI Line                                                             | 7  |
| Programming LED ④                                                     | 7  |
| Programming button ©                                                  | 7  |
| DALI line configuration button $©$                                    | 7  |
| DALI LED 🗇                                                            | 7  |
| Application and general information                                   | 7  |
| DALI Bus System Features                                              | 7  |
| Device functions                                                      | 8  |
| Commissioning                                                         | 8  |
| Gateway Start-up                                                      | 9  |
| Inventory from front 'long press' button                              | 9  |
| Post-installation from front 'short press' button                     | 9  |
| ETS library                                                           | 9  |
| Common Parameters                                                     | 10 |
| Number of installed devices                                           | 10 |
| DALI front button                                                     | 10 |
| Configuration Messages                                                | 10 |
| Communication object #50 DALI devices detected                        | 11 |
| Communication object #53 Start enumeration process                    | 11 |
| Communication object #54 Enumeration process status                   | 11 |
| Communication object #55 Start of post-installation process           | 12 |
| Communication object #56 Post-installation process status             | 12 |
| Communication object #57 Start acquisition process                    | 12 |
| Communication object #58 Acquisition process status                   | 12 |
| Communication object #59 Testing a device                             | 13 |
| Communication object #60 Device being tested                          | 13 |
| Communication Object #61 Program the Address of all connected devices | 13 |
| Communication Object #62 Device Reset (255=all)                       | 13 |
| Communication Object #63 - #64 Set Device Address (1)-(2)             | 13 |
| Communication Object #65 Device programming-reset outcome             | 14 |
|                                                                       |    |

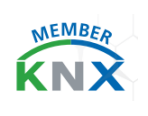

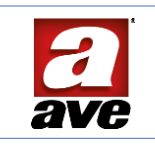

| General Fault Messages                            | 14 |
|---------------------------------------------------|----|
| General on/off status                             | 14 |
| Emergency activation value                        | 15 |
| General staircase light activation value          | 15 |
| Group messages                                    | 15 |
| Behaviour of the KNX bus in case of power failure | 16 |
| KNX bus reset behaviour                           | 16 |
| General communication objects                     | 16 |
| Broadcast object #1 Set on/off                    | 16 |
| Broadcast Object #2 Set Level%                    | 17 |
| Broadcast object #7 System status signal          | 17 |
| DALI Device Parameters xx                         | 18 |
| DALI device xx - General                          | 18 |
| Minimum level                                     | 18 |
| Maximum level                                     | 19 |
| On command level                                  | 19 |
| DALI Bus switch on value                          | 19 |
| Level in case of DALI bus error                   | 19 |
| Time variation                                    | 20 |
| Adjustment curve                                  | 20 |
| Block function                                    | 20 |
| Emergency function                                | 22 |
| Staircase light function                          | 22 |
| On/off status                                     | 23 |
| Percentage status                                 | 23 |
| Fault Status                                      | 24 |
| Groups                                            | 24 |
| Scenarios                                         | 25 |
| Communication Objects Dedicated to Devices        | 26 |
| Set on/off                                        | 26 |
| Set level percentage                              | 26 |
| Level adjustment                                  | 26 |
| Communication Objects Dedicated to Groups         | 27 |
| Set on/off                                        | 27 |
| Level adjustment                                  | 27 |
| Set level percentage                              | 27 |
| Priority of functions                             | 27 |
|                                                   |    |

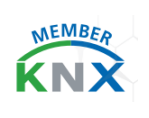

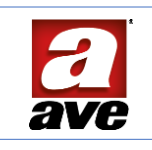

| Reference standards | 28 |
|---------------------|----|
| Links and use       | 30 |

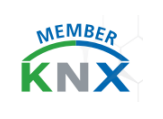

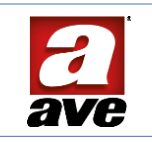

# General information

The 53KNX-DALI1 gateway is a category I control device, consisting of a DALI MASTER unit complete with **integrated power supply** to control DALI slave devices. It allows the switching and dimming of DALI devices, either individually or in groups. It can also notify on KNX single error messages of each connected ballast or lamp. The device is equipped with an interface module integrated in the KNX bus and is housed in a case with four DIN modules, designed for mounting on an unified guide inside electrical panels. During operation, the module receives communication telegrams from the KNX bus sent by another device (e.g. a manual control, sensor, timer, etc.). The unit is powered from the 230 VAC mains supply. This is also used to generate the DALI bus voltage.

# Characteristics

The characteristics are described with reference to fig. 1

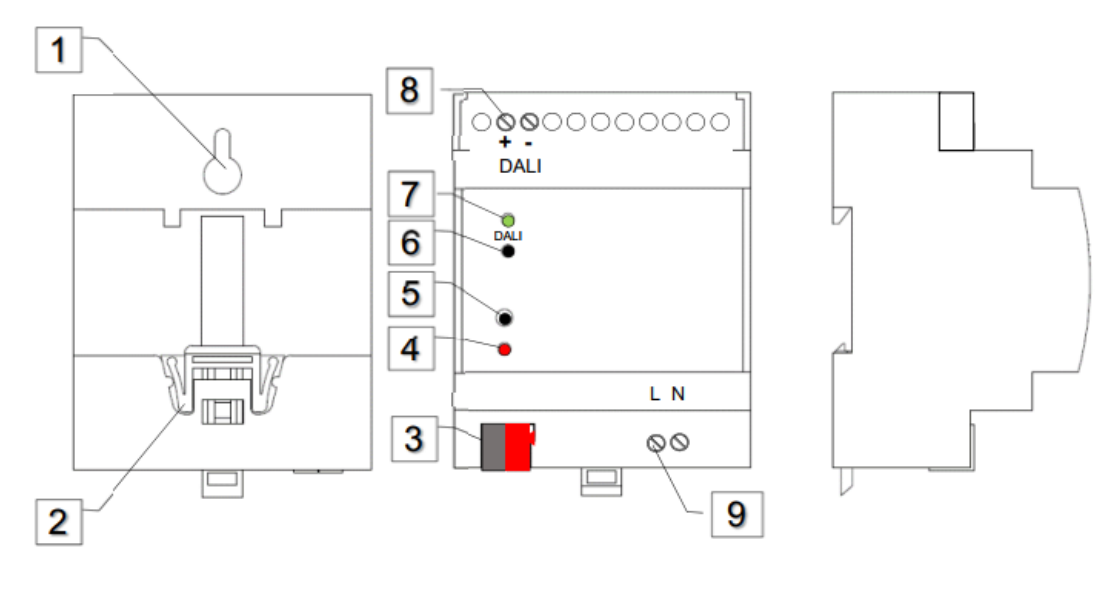

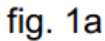

fig. 1b

fig. 1c

# Legend - fig. 1

- 1. Wall fixing slot
- 2. DIN rail coupling tooth
- 3. KNX bus line connection terminals
- 4. Programming LEDs
- 5. Programming button
- 6. DALI line configuration button
- 7. DALI line status indicator LED
- 8. DALI line connection terminals
- 9. Mains power supply: L= Line, N= Neutral

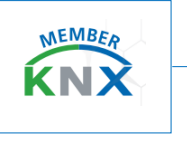

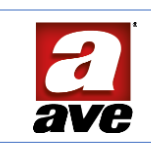

# Mechanical

- Mechanical classification according to EN 50491-2: 3M2
- Container: 4 DIN modules (71.5 l x 90 h x 64 d) mm
- Protection rating: IP20 (IP40 when installed)
- Container colour: grey RAL 7035
- Mounting: on DIN EN 50022 rail or directly to the wall using the fixing slot 2 (see fig. 1a)
- Weight: 148 g

#### Connections

Screw terminals (fig. 1b positions (and ()) are used to connect the mains supply and the DALI line:

- Insulation stripping: 6 mm
- Screw: head for flat-head screwdriver 3 x 1 mm
- Tightening torque: 0.5 Nm
- Capacity: 0.14 mm2 ÷ 2.5 mm2 flexible (26 ÷ 13 AWG), 0.14 mm2 ÷ 4 mm2 rigid (26 ÷ 11 AWG)
- Opening: 2.5 mm x 3 mm

For the bus connection (fig. 1b position ③) there is a 2-pole removable spring-loaded terminal block standard KNX TP1 (red + black) for rigid cables:

- Insulation stripping: 6 mm
- Tightening: spring-loaded
- Capacity: 4 x rigid wire; Ø 0.6 ÷ 0.8 mm
- Terminal +V: BUS positive
- Terminal -V: GND

#### Weather conditions

- Climate class according to EN 50491-2: 3K5
- Operating ambient temperature range: -5 °C ÷ +45 °C
- Relative humidity: max. 90 % non-condensing
- Storage conditions: -5 °C to ÷ 45 °C; 90 % RH max
- Transport conditions: -25 °C ÷ +70 °C
- Max altitude: 2000 m a.s.l.

#### *Power supply*

#### KNX bus line

- Bus rated voltage: 30 VDC
- Max. Bus absorption: < 20 mA

#### AC Network

- Input voltage range: 100 V~ ÷ 240 V~
- Maximum voltage limits: 90 V~ ÷ 253 V~
- Frequency: 50 ÷ 60 Hz
- Max. consumption @ Vi = 230 V~; 50 Hz; Io = 0 (no load)
- Active power: P = 0.6 W
  - reactive: Q = 1.6 VAR
  - apparent: S = 2.8 VA (12 mA cosµ 0.34)
- Max. consumption @ Vi = 230 V~; 50 Hz; lo = 200 mA

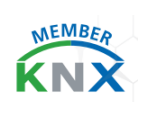

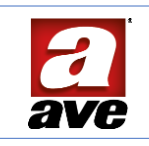

- Active power: P = 2.4 W
  - reactive: Q = 0.7 VAR
  - apparent: S = 5.2 VA (22.6 mA cosµ 0.96)
- Max. consumption @ Vi = 115 V~; 60 Hz; Io = 0 (no load)
- Active power: P = 0.6 W
  - reactive: Q = 0.4 VAR
    - apparent: S = 1.5 VA (12.6 mA cosµ 0.83)
  - Max. consumption @ Vi = 115 V~; 60 Hz; Io = 200 mA
- Active power: P = 2.3 W reactive: Q = 0.4 VAR apparent: S = 4.3 VA (37 mA cosµ 0.98)

# DALI Line

- Bus rated voltage: 17 VDC
- Bus voltage range: 16 20 VDC
- Delivered current: 200 mA
- Max. current delivered: 250 mA
- Protection: Overload and short-circuit. Self-resetting.

# Programming LED ∉

Normally off, it turns red when the device is in address programming mode (the Sbutton is momentarily pressed). The red light flashes when ETS initiates address detection.

# Programming button ${ \ensuremath{ \ensuremath{ \ensurem$

When it is pressed for a short time, the device will enter the programming mode.

# DALI line configuration button @

Short or long presses allow DALI devices to be identified or added to the line.

# DALI LED Ø

Green LED, indicates the DALI line signal. If the device has already been programmed on the DALI bus side, the LED will be lit: this means that several devices have already been detected and are ready to be controlled. Otherwise, the LED is off.

# Application and general information

# DALI Bus System Features

DALI (Digital Addressable Lighting Interface) technology brings digital technology to lighting, making a simple lighting fixture compatible with the most sophisticated applications. In addition to

controlling the lighting fixture, it is possible to exchange detailed information about its operating status or about the presence of faults and anomalies. The lighting fixtures thus become real devices with the possibility of customising parameters. The system allows sending switching and dimming commands and setting a defined brightness level, up to 64 Dali ballast, possibly divided into 16 groups. In addition, the DALI protocol can be used to display other status information and ballast failure indications. Up to 64 ballasts (slaves) can be connected in a DALI segment.

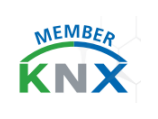

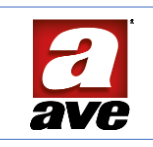

Finally, 16 KNX scenarios are available for dimming.

# Device functions

The gateway is used to transform commands sent from the KNX bus (e.g. switching and dimming commands) into DALI telegrams. In turn, status information from the DALI bus can be transformed into KNX telegrams, giving bi-directional information.

The gateway is Category 1 (according to EN 62386-103), which means that the device should only be used in segments with connected DALI ballasts (slaves) and not with other DALI control devices (masters), so no multi-master function is allowed.

The gateway, as Master device, supplies power to up to 64 ballasts/devices.

The device is capable of:

- Managing 16 DALI groups and/or individually addressing up to 64 ballasts.
- Addressing from button or group addresses.
- Different operating modes for groups and ballasts such as permanent mode, night mode or 'staircase light' mode. Individual switching for each light with specific burn-in.
- Fault recognition objects for each light/ballast.
- Scenario module to extend the programming of scenarios to groups and individual ballasts.
- Quick 'exchange' function for quick and easy replacement of defective ballasts

#### Commissioning

The DALI gateway can be commissioned using the front button <sup>®</sup>for new installation and post-installation. For the rest of the configuration, an ETS project must be created in which group addresses are created and assigned to the Communication Objects for the respective configurations to be made.

The parameters of the DALI drivers/groups/scenarios can be configured by assigning the respective group address before the electrical installation is carried out.

This allows the system integrator using ETS and the electrician carrying out the installation to operate independently of each other.

Once the electrical installation is complete, commissioning is completed via ETS as is its configuration.

The first step for a successful configuration is to start the learning process named **Inventory**. This procedure allows all drivers connected on the DALI bus to be recognised: they will be automatically recognised and each DALI driver will be assigned an address between 0 and 63.

To identify the DALI drivers, it is necessary to select the group address within which the data point that allows this function to be controlled via KNX is assigned.

In order to be able to re-assign the random order of the DALI numbering, it is possible to use the group address within which the Communication Object allowing control of this function via KNX will have been assigned.

To download the DALI configuration, the Gateway application program with ETS must be downloaded: the data will be downloaded to the DALI drivers and the Gateway will signal the process by rapidly flashing the green LED<sup>⑦</sup>.

After programming within the ETS project, it is necessary to download the configuration to the gateway: the device will signal the procedure with the fast blinking of the green LED  $\bigcirc$ .

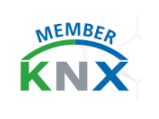

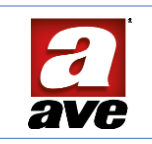

# Gateway Start-up

When the DALI Gateway device is powered from the 230 V $^{\sim}$  mains, it performs initialisation when switched on, searching for the connection to the KNX bus and the connection to the DALI bus.

If the device is new, no DALI and KNX signal LEDs will light up: the device is waiting to perform configuration procedures. If the device has already been programmed on the DALI bus side, the LED O will be lit: this means that several devices have already been detected and are ready to be controlled.

When the Gateway is first connected to a DALI line, automatic recognition of the connected ballasts must be performed and to each of them a unique identification address must be assigned for subsequent communication.

The Inventory procedure can be carried out in two different ways:

- Front button
- Using and assigning a group address to the relevant communication object.

The two modes are illustrated in details here below.

# Inventory from front 'long press' button

The procedure for recognising and programming the 'Short Address' addresses of the Ballast, known as 'Inventory / New Installation', is started by pressing the button for more than 5 s. It must be held down until the green LED starts flashing very rapidly.

At the end of the Short Address recognition and assignment procedure, if the gateway has found and recognised at least one ballast, it will light up the LED  $\bigcirc$  to indicate the successful completion of the procedure. Another possibility is to use the ETS programme.

Depending on the size of the DALI segment, the process can take up to 3 / 5 minutes.

# Post-installation from front 'short press' button

To expand a DALI segment after the first Inventory with new ballasts or to replace more than one faulty ballast, use the 'post-installation' function. Post-installation can be carried out directly from the gateway by briefly pressing the front button (1): in this case the LED will start flashing immediately and rapidly.

Another possibility is to use the ETS programme. Depending on the size of the DALI segment, the process can take up to 3 / 5 minutes.

# ETS library

This manual describes the functions of the device and how they can be set up and configured using the ETS configuration software. The aim is to be able to program DALI addressing with a single button, without the need for a complex user interface with a display screen, thus simplifying the procedure and reducing programming time.

First of all, it is necessary to know the number of identified devices in order to set them up using the procedure described below, to flash a specific channel and then locate it on the system, or to program a single device with the desired identifier. These are now operations that can be performed via the ETS and bus monitor.

- Max. number of group addresses: 1024
- Maximum number of associations: 680

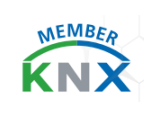

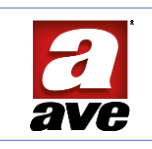

# **Common Parameters**

This area can be used to enable general device functionality.

# Number of installed devices

Within this parameter, we recommend setting the number of Ballasts to be controlled, which are in turn connected to the Gateway. This makes individual DALI devices visible within the menu and allows individual parameterisation: numbering ranges from 1 to 64 devices. This information can also be set as a result of the number of Ballasts found. Setting the value to 0 will not open any device setting sub-menu.

| Parametri comuni     | Numeo di dispositivi installati        | 1           | *   |
|----------------------|----------------------------------------|-------------|-----|
| + Dispositivo DALI 1 | Messaggi di configurazione             | 1 2         | × ^ |
|                      | Messaggio guasto generale              | 3<br>4<br>5 |     |
|                      | Stato on/off generale                  | 6 7         |     |
|                      | Valore attivazione emergenza           | 9<br>10     |     |
|                      | Valore attivazione generale luci scale | 11<br>12    |     |
|                      | Messaggi gruppi                        | 13<br>14    | J   |

# DALI front button

This parameter can be used to disable the front button <sup>®</sup> reserved for DALI programming.

Pulsante frontale DALI

🔵 Disabilita 🔘 Abilita

By default, as well as in the ETS library, the button is enabled.

# Configuration Messages

Enabling this parameter is essential to access the gateway configuration, thus enabling the Communication Objects for its full configuration.

| Messaggi di configurazione | 🔵 Disabilita | Abilita |
|----------------------------|--------------|---------|
|                            |              |         |

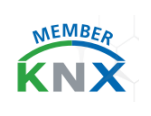

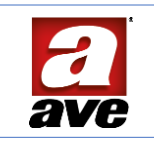

#### Below are the Communication Objects made visible.

| ■ <b>2</b> 50  | Configurazione | Dispositivi DALI rilevati                        | 1 byte | С | R | • | T | • | 8-bit unsigned value, counter | Low |
|----------------|----------------|--------------------------------------------------|--------|---|---|---|---|---|-------------------------------|-----|
| # <b>2</b>  53 | Configurazione | Inizio processo enumerazione                     | 1 bit  | С |   | W |   |   | 1-bit, start/stop             | Low |
| <b>1</b>       | Configurazione | Stato processo enumerazione                      | 1 bit  | C | R |   | т |   | 1-bit, state                  | Low |
| # <b>2</b> 55  | Configurazione | Inizio processo post-installazione               | 1 bit  | C |   | W |   | - | 1-bit, start/stop             | Low |
| 2 56           | Configurazione | Stato processo post-installazione                | 1 bit  | C | R |   | Т |   | 1-bit, state                  | Low |
| <b>■‡</b>  57  | Configurazione | Inizio processo acquisizione                     | 1 bit  | C |   | W |   |   | 1-bit, start/stop             | Low |
| # <b>2</b>  58 | Configurazione | Stato processo acquisizione                      | 1 bit  | C | R |   | T |   | 1-bit, state                  | Low |
| ■2 59          | Configurazione | Prova di un dispositivo                          | 1 byte | С |   | W |   |   | 8-bit unsigned value, counter | Low |
| 82 60          | Configurazione | Dispositivo in prova                             | 1 byte | C | R |   | Т |   | 8-bit unsigned value, counter | Low |
| ■ <b>‡</b>  61 | Configurazione | Progr. indirizzo di tutti i dispositivi connessi | 1 byte | C | R | W | Т |   | 8-bit unsigned value, counter | Low |
| 82 62          | Configurazione | Reset dispositivo (255=tutti)                    | 1 byte | C | R | W | Т |   | 8-bit unsigned value, counter | Low |
| ■2 63          | Configurazione | Imposta indirizzo dispositivo (1)                | 1 byte | C | R | W | Т |   | 8-bit unsigned value, counter | Low |
| <b>1</b>       | Configurazione | Imposta indirizzo dispositivo (2)                | 1 byte | C | R | W | Т |   | 8-bit unsigned value, counter | Low |
| ■2 65          | Configurazione | Esito progr/reset dispositivo                    | 1 bit  | С | R | - | т | • | 1-bit, boolean                | Low |

#### Communication object #50 DALI devices detected

| ■2 50 | Configurazione | Dispositivi DALI rilevati | 1 byte C R - T - 8-bit unsigned value, counter Low |  |
|-------|----------------|---------------------------|----------------------------------------------------|--|
|-------|----------------|---------------------------|----------------------------------------------------|--|

1-byte communication object. If associated with a dedicated group address, at the end of the inventory the gateway will send a value between 1 and 64: this will indicate the number of ballasts found on the DALI line. In case the telegram is lost, it is possible to make a reading on it by asking the gateway directly for the information. This transmission takes place whether the inventory command is executed from the front button or from the communication object.

#### Communication object #53 Start enumeration process

| <b>2</b> 53 | Configurazione | Inizio processo enumerazione           | 1 bit | C - W 1-bit, state | Low |
|-------------|----------------|----------------------------------------|-------|--------------------|-----|
|             | 2              | ······································ |       |                    |     |

This 1-bit Communication Object, if associated with a group address, provides the option of writing the 'active' value via the ETS bus monitor. This will start the recognition and programming of the Ballast Short Addresses called Inventory / New Installation. The LED O will start flashing very rapidly indicating the start of the Inventory. At the end of the Short Address recognition and assignment procedure, if the gateway has found and recognised at least one ballast, it will light the LED O to indicate the successful completion of the procedure. Another possibility is to use the DALI programming button. Depending on the size of the DALI segment, the process can take up to 3 / 5 minutes.

#### Communication object #54 Enumeration process status

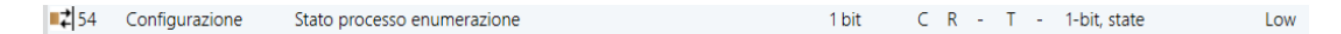

This 1-bit Communication Object, if associated with a group address, provides the option of writing the 'active' value via the ETS bus monitor. In case the telegram is lost, it is possible to make a reading on it by asking the gateway directly for the information.

| Active   | Inventory running    | Green LED② flashing |
|----------|----------------------|---------------------|
| Inactive | Inventory terminated | Steady 🗇 green LED  |

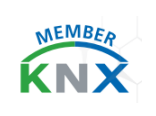

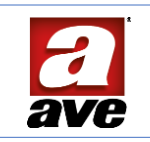

# Communication object #55 Start of post-installation process

| ■₹ 55 | Configurazione | Inizio processo post-installazione | 1 bit | C - | W | 1-bit, state | Low |
|-------|----------------|------------------------------------|-------|-----|---|--------------|-----|
|       |                |                                    |       |     |   |              |     |

This 1-bit Communication Object, if associated with a group address, provides the option of writing the 'active' value via the ETS bus monitor. This will start the 'post-installation' function: the LED  $\odot$  will start flashing

immediately and rapidly. This function is used to expand a DALI segment after the first Inventory with new ballasts or to replace more than one faulty ballast. Post-installation can also be performed directly from the gateway, using the front button (6), with a short press. Depending on the size of the DALI segment, the process can take up to 3 / 5 minutes.

#### Communication object #56 Post-installation process status

| -  | Configurazione | Ctata processo post installazione | 1 64  | C D T 1 hit state      | Low |
|----|----------------|-----------------------------------|-------|------------------------|-----|
| -+ | configurazione | stato processo post-instaliazione | T DIL | C K - I - I-DIL, State | LOW |

This 1-bit Communication Object, if associated with a group address, provides the option of writing the 'active' value via the ETS bus monitor. In case the telegram is lost, it is possible to make a reading on it by asking the gateway directly for the information.

| Active   | Inventory running    | Green LED flashing |
|----------|----------------------|--------------------|
| Inactive | Inventory terminated | Steady 🗇 green LED |

#### Communication object #57 Start acquisition process

| <b>1</b> | Configurazione | Inizio processo acquisizione | 1 bit | C - W | 1-bit, state | Low |
|----------|----------------|------------------------------|-------|-------|--------------|-----|
|          | -              |                              |       |       |              |     |

This 1-bit Communication Object, if associated with a group address, provides the option of writing the 'active' value via the ETS bus monitor. This will initiate the acquisition of the short addresses of the ballasts connected on the DALI line. The green LED  $\odot$  will start flashing very rapidly, indicating the start of the acquisition. At the end of the Short Address recognition and assignment procedure, if the gateway has found and recognised at least one ballast, it will light up the green LED  $\odot$  to indicate the successful completion of the procedure. Depending on the size of the DALI segment, the process can take up to 3 / 5 minutes.

This procedure is particularly suitable for acquiring installations made with gateways from different manufacturers: the assignment will always follow the numbering from 1 to 64.

Pay special **attention** to the following: if a new numbering has been given using a table within the existing gateway, the gateway will acquire the Short Address present on the Ballast.

# Communication object #58 Acquisition process status

| <b>5</b> 8 | Configurazione | Stato processo acquisizione | 1 bit | С | R | - 1 | г - | 1-bit, state |  | Low |
|------------|----------------|-----------------------------|-------|---|---|-----|-----|--------------|--|-----|
|------------|----------------|-----------------------------|-------|---|---|-----|-----|--------------|--|-----|

This 1-bit communication object, if associated with a group address, will allow receiving the status of the acquisition process on the ETS Bus Monitor.

In case the telegram is lost, it is possible to make a reading on it by asking the gateway directly for the information.

| Active   | Inventory running    | Green LED© flashing |
|----------|----------------------|---------------------|
| Inactive | Inventory terminated | Steady 🛛 green LED  |

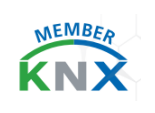

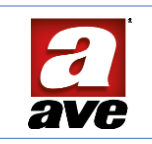

#### *Communication object #59 Testing a device*

| ■ S9 Configurazione Prova di un dispositivo | ■2 59 | Configurazione | Prova di un dispositivo |
|---------------------------------------------|-------|----------------|-------------------------|
|---------------------------------------------|-------|----------------|-------------------------|

This 1-byte Communication Object, when associated with a group address, allows testing the individual Ballast by retrieving the Short Address number assigned to it by the gateway during acquisition.

The hexadecimal value can be set in the range 1 to 64. If a valid index is set, the corresponding lamp

starts flashing for a few seconds: it ends after about 15 flashes. If the value is set to zero, the test is aborted. If the value 254 is set, any test in progress is aborted and the test for the subsequent index is initiated.

#### Communication object #60 Device being tested

| ■₹ 60 | Configurazione | Dispositivo in prova | 1 byte | C R - T - | 8-bit unsigned value, co Low |
|-------|----------------|----------------------|--------|-----------|------------------------------|
|       |                |                      |        |           |                              |

This 1-byte communication object, when associated with a group address, allows receiving on the ETS Bus Monitor the status showing the index (1 - 64) of the DALI device currently being tested (or the last one tested).

#### Communication Object #61 Program the Address of all connected devices

| <b>#‡</b>  61 | Configurazione | Progr. indirizzo di tutti i dispositivi connessi | 1 byte C R W T - 8-bit unsigned value, counter pulses (0255) | Low |
|---------------|----------------|--------------------------------------------------|--------------------------------------------------------------|-----|
|---------------|----------------|--------------------------------------------------|--------------------------------------------------------------|-----|

This 1-byte Communication Object, when associated with a group address, allows a Short Address from 1-64 to be written to the currently connected DALI line. This communication object is particularly useful to pre-program DALI drivers prior to an installation; these must be connected in sequence, one at a time.

**ATTENTION:** If more than one Driver is connected at the same time, they will be written with the same Short Address sent at that time, so care should be taken when using this.

Refer to communication object **#65** for the outcome of the sent command.

# Communication Object #62 Device Reset (255=all)

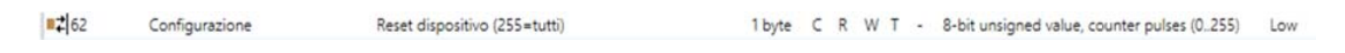

This 1-byte Communication Object allows a factory reset of a specific DALI driver. By writing the short address from 1-64 on the KNX bus, a reset will be sent to the selected DALI driver.

**WARNING:** the existing Short Address will also be deleted. By writing 255, a factory reset will be sent to all DALI drivers currently connected on that line, deleting the respective Short Address. Refer to communication object **#65** for the outcome of the sent command.

#### Communication Object #63 - #64 Set Device Address (1)-(2)

| <b>1</b>      | Configurazione | Imposta indirizzo dispositivo (1) | 1 byte | С | R | WT | • | 8-bit unsigned value, counter pulses (0.255) | Low |
|---------------|----------------|-----------------------------------|--------|---|---|----|---|----------------------------------------------|-----|
| <b>#‡</b>  64 | Configurazione | Imposta indirizzo dispositivo (2) | 1 byte | С | R | WΤ | • | 8-bit unsigned value, counter pulses (0255)  | Low |

These 1-byte Communication Objects, in combination with a group address, allow a DALI driver to be assigned a different "DALI driver number" Short Address compared to the one assigned during inventory and after installation. To execute the command, a value from 1-64 must be sent to the KNX bus, and both communication objects must be used. These are in no particular order, but must be completed in sequence.

By sending the first value on the KNX bus and then the second, the DALI gateway will invert the two short addresses. This new assignment will be written to the DALI Driver, assuming the two Drivers are present in the system. If one of the two

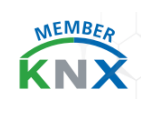

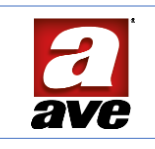

is not present on the system, the Gateway will assign the new number to the existing Driver and delete the previously assigned number.

This can also be useful when replacing a faulty Driver. Refer to communication object **#65** for the outcome of the sent command.

#### Communication Object #65 Device programming-reset outcome

| ■2 65 | Configurazione | Esito progr/reset dispositivo | 1 bit C R - T - 1-bit, boolean | Low |
|-------|----------------|-------------------------------|--------------------------------|-----|
|-------|----------------|-------------------------------|--------------------------------|-----|

This 1-byte Communication Object, when associated with a group address, allows the DALI gateway to receive confirmation of **#61-#62-#63-#64**.

#### General Fault Messages

By enabling this parameter, ballast and lamp faults can be detected. The gateway supports this function by making a 1-bit Communication Object available.

| Messaggio guasto generale  | 🔵 Disabilita 🔘 Abilita |
|----------------------------|------------------------|
| inessaggio gausto generale | 0.2.2.2.2.2.2.         |

The fault message corresponds to a faulty device or lamp.

| ■ Generale Stato guasto | 1 bit | С | R | - | Т | - | 1-bit, state | Low |
|-------------------------|-------|---|---|---|---|---|--------------|-----|
|-------------------------|-------|---|---|---|---|---|--------------|-----|

The message will be sent regardless of the actual fault status with the following meaning assigned to the value sent:

| 1 | Fault on ballast/lamp    |
|---|--------------------------|
| 0 | No fault on ballast/lamp |

Within the individual DALI device settings, it will then be possible to have the error status of the DALI ballast with the individual Communication Object to send the information to the 1-bit KNX bus.

#### General on/off status

By enabling this parameter, it is possible to detect a general status value; when any status of the acquired DALI lamps changes, this Group Object will change status. In short, it is like a logic gate in OR on the feedback of the statuses of the entire gateway.

Stato on/off generale Disabilita O Abilita

| All devices/groups | = 1 | Communication object 1 |
|--------------------|-----|------------------------|
| All devices/groups | = 0 | Communication object 0 |

When enabled, the 'On/off status' object will appear:

| ∎‡ 5 | Generale | Stato on/off | 1 bit C R - T - 1-bit, switch | Low |
|------|----------|--------------|-------------------------------|-----|
|------|----------|--------------|-------------------------------|-----|

1-bit communication object.

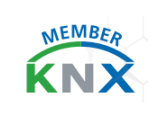

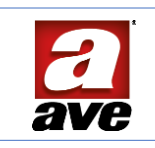

# Emergency activation value

This parameter is part of the always-active Broadcasting messages. It is possible to vary its activation value:

|  | Valore attivazione emergenza | Emergenza con 0 Emergenza con 1 |
|--|------------------------------|---------------------------------|
|--|------------------------------|---------------------------------|

The purpose of this object is to start or stop the emergency-panic mode in Broadcast on all DALI devices.

| <b>#‡</b>  8 | Generale | Attiva emergenza | 1 bit C - W 1-bit, alarm | Low |
|--------------|----------|------------------|--------------------------|-----|
|--------------|----------|------------------|--------------------------|-----|

This 1-bit communication object receives the on/off commands. In Broadcast, all devices enabled for this function are retrieved, with the possibility of assigning a specific setting to each Ballast.

# General staircase light activation value

This parameter is part of the always-active Broadcasting messages; it is possible to vary its activation value:

| Valore attivazione generale luci scale | Avvio con 0 Avvio con 1 |
|----------------------------------------|-------------------------|
|                                        |                         |

The purpose of this object is to start the staircase light function in Broadcast on all DALI Devices.

| 3 Generale Avvio luci scale 1 bit | C - | W | 1-bit, start/stop | Low |
|-----------------------------------|-----|---|-------------------|-----|
|-----------------------------------|-----|---|-------------------|-----|

This 1-bit communication object receives start/stop commands. In Broadcast, all devices enabled for this function are retrieved, with the possibility of assigning a specific setting to each Ballast.

#### Group messages

This parameter enables the display of Group Objects dedicated to the 16 DALI Groups.

| Messaggi gruppi | O Disabilita | Abilita |  |
|-----------------|--------------|---------|--|
|-----------------|--------------|---------|--|

There are 47 communication objects in total, numbered from 100 (group 1) to 192 (group 16); individual groups can be managed with different values and commands.

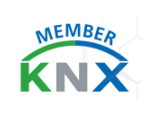

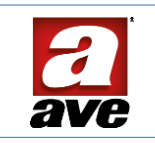

# Behaviour of the KNX bus in case of power failure

This parameter enables the definition of a certain behaviour of the gateway on DALI groups and devices in case of a power failure on the KNX Bus.

| Comportamento alla caduta del bus KNX                                            | Livello minimo    | • |
|----------------------------------------------------------------------------------|-------------------|---|
| Comportamento alla caduta del bus KNX<br>Comportamento al ripristino del bus KNX | Nessuna azione    |   |
|                                                                                  | Livello minimo    | ~ |
|                                                                                  | Livello massimo   |   |
|                                                                                  | Livello specifico |   |

The 'Specific Level' allows configuring the level of brightness to be reached following the KNX bus failure. In the 'Specific level' parameter, a value from 0-100 (%) can be set:

| Livello specifico di errore | 60 | ÷ |
|-----------------------------|----|---|
|                             |    |   |

# KNX bus reset behaviour

This parameter enables the definition of a certain behaviour of the gateway on DALI groups and devices when the KNX Bus is reset.

| Comportamento al ripristino del bus KNX | Livello minimo    | • |
|-----------------------------------------|-------------------|---|
| Comportamento al ripristino del bus KNX | Nessuna azione    |   |
|                                         | Livello minimo    | ~ |
|                                         | Livello massimo   |   |
|                                         | Livello specifico |   |

The 'Specific Level' allows configuring the level of brightness to be reached following the KNX bus reset. In the 'Specific level' parameter, a value from 0-100 (%) can be set:

| Livello specifico di ripristino | 30 | \$ |
|---------------------------------|----|----|
|---------------------------------|----|----|

# General communication objects

Some communication objects in this section are always visible: this allows sending Broadcast and Gateway status messages.

# Broadcast object #1 Set on/off

This 1-bit object is used to switch on all lights connected to the gateway. A delay between the switching off of the first and last light may be visible. If no ballast is in special mode, switching takes place simultaneously via DALI broadcast telegrams. The Broadcast function always switches to 0 or 100%.

1 Generale

Imposta on/off

1 bit C - W - - 1-bit, switch Low

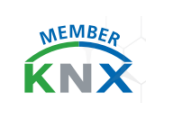

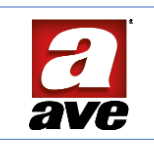

# Broadcast Object #2 Set Level%

This 1-byte object is used to set all connected lights to a certain percentage value. A delay between the switching off of the first and last light may be visible. If no ballast is in special mode, switching takes place simultaneously via DALI broadcast telegrams.

■2 Generale Imposta livello %

1 byte C - W - - 8-bit unsigned value, pe... Low

#### Broadcast object #7 System status signal

This 1-bit communication object allows monitoring the gateway status via the ETS bus monitor.

| Active   | 1 | Gateway running: post-installation enumeration,<br>DALI Bus download            |
|----------|---|---------------------------------------------------------------------------------|
| Inactive | 0 | Free' gateway not running: enumeration, post<br>installation, DALI bus download |

7 Generale Stato del sistema

1 bit C R - T - 1-bit, state Low

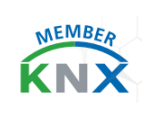

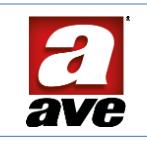

# DALI Device Parameters xx

#### To set the parameters of the DALI Ballast, select the desired Device

| Parametri comuni      | Livello minimo                        | 0                                    | ÷ |
|-----------------------|---------------------------------------|--------------------------------------|---|
| - Dispositivo DALI 1  | Livello massimo                       | 100                                  | ÷ |
| Generale              | Livello al comando On                 | O Ultimo livello 🔷 Livello specifico |   |
| + Dispositivo DALI 2  | Livello all'accensione del bus DALI   | Livello minimo                       | ÷ |
| + Dispositivo DALI 3  | Livello in caso di errore di bus DALI | Livello minimo                       | • |
| + Dispositivo DALI 4  |                                       |                                      |   |
| + Dispositivo DALI 5  | Tempo variazione                      | б s                                  | • |
| + Dispositivo DALI 6  | Curva di regolazione                  | Logaritmica  Lineare                 |   |
| + Dispositivo DALI 7  | Funzione blocco                       | Disabilita Abilita                   |   |
| + Dispositivo DALI 8  | Funzione emergenza                    | O Disabilita Abilita                 |   |
| + Dispositivo DALI 9  |                                       | Contration On Ability                |   |
| + Dispositivo DALI 10 |                                       | Uisabilita Abilita                   |   |
| + Dispositivo DALI 11 | Stato On/Off                          | O Disabilita O Abilita               |   |
|                       | Stato percentuale                     | O Disabilita 🔷 Abilita               |   |
| Dispositivo DALI 12   | Stato guasto                          | O Disabilita Abilita                 |   |
| + Dispositivo DALI 13 |                                       |                                      |   |
| + Dispositivo DALI 14 | Gruppi                                | O Disabilita Abilita                 |   |
| + Dispositivo DALI 15 | Scenari                               | O Disabilita 🔿 Abilita               |   |

The number of devices must be defined within the Common Parameters (see dedicated section).

# DALI device xx - General

#### Minimum level

This parameter is used to set the minimum value of brightness, as a percentage, to which the Ballast can be set.

Livello minimo

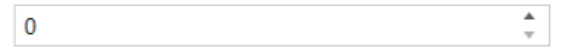

Allowed values: from 0 to 100 (%).

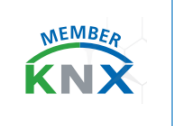

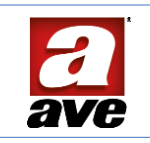

#### Maximum level

This parameter is used to set the maximum value of brightness, as a percentage, to which the Ballast can be set.

| Livello massimo | 100 |  |
|-----------------|-----|--|
|                 |     |  |

Allowed values: from 0 to 100 (%).

#### On command level

When the ON value (1) is received, the gateway sets the Ballast x to the same percentage value as before it was switched off.

| Livello | al | comando O | n |
|---------|----|-----------|---|

O Ultimo livello Ultimo livello Specifico

By enabling the 'Specific Level' parameter, a fixed percentage value can be set on switch-on.

| Livello al comando On | Ultimo livello 🔘 Livello specifico |        |
|-----------------------|------------------------------------|--------|
| Livello specifico     | 75                                 | *<br>* |

Allowed values: from 0 to 100 (%).

#### DALI Bus switch on value

With this parameter it is possible to configure the level that the Ballasts must reach after switching on the DALI bus.

| Livello all'accensione del bus DALI   | Livello minimo                    | • |
|---------------------------------------|-----------------------------------|---|
| Livello in caso di errore di bus DALI | Livello minimo<br>Livello massimo | ~ |
| Tempo variazione                      | Ultimo livello                    |   |

The 'Specific Level' allows configuring the brightness level to be reached after switching on the DALI bus: if a specific level is chosen, a value from 0 to 100 (%) can be set.

The last level allows setting the Ballast to the same value as the one it had before it was switched off, when the DALI bus is switched on.

# Level in case of DALI bus error

With this parameter it is possible to configure the level to be reached by the Ballasts in the event of an error on the DALI bus, more precisely, in the event of an interruption of the DALI bus lines due to a malfunction of a Ballast in the field; if a specific level is selected, a value from 0 to 100 (%) can be set.

| Livello in caso di errore di bus DALI | Livello minimo                                           | • |
|---------------------------------------|----------------------------------------------------------|---|
| Tempo variazione                      | Livello minimo<br>Livello massimo<br>- Livello specifico | ~ |

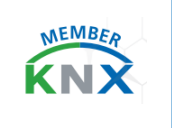

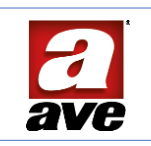

# Time variation

This parameter can be used to configure the time it takes for the Ballast to adjust the brightness from the current level to the desired level. The time will always be the same, regardless of the starting and finishing level.

#### Adjustment curve

With this parameter it is possible to configure a DALI Device Type 6 that contains specific commands for light fixtures with LED light sources.

Curva di regolazione

🔘 Logaritmica 🔵 Lineare

In particular, support is provided for changing the dimming curve from logarithmic (default) to linear in the case of user-replaceable light fixtures with different wattages.

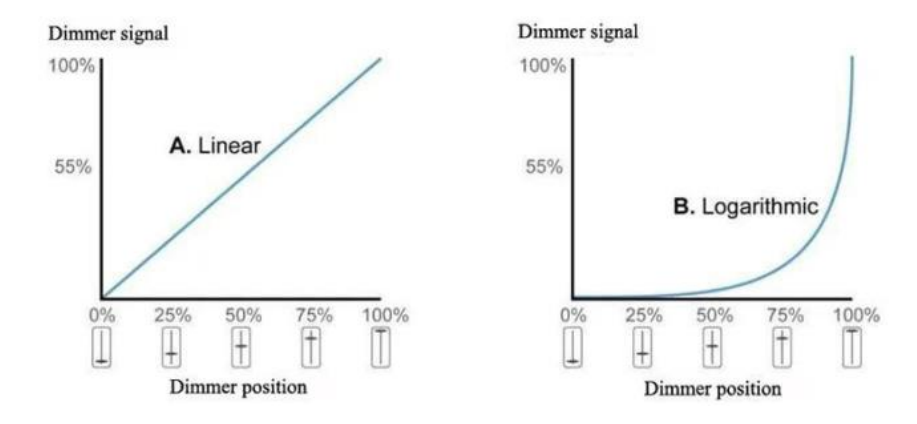

A logarithmic-based dimming curve is used by default in the DALI protocol. This is because our eyes do not perceive the change in intensity in a linear way, as conventional lamps are very similar to this type of logarithmic control.

# Block function

It is possible to lock the Ballast in a specific state after receiving the communication object that activates the lock function; until it is deactivated, all commands received on all other incoming communication objects will not be executed. This means that the block function is the function with the highest priority.

#### Funzione blocco

🔵 Disabilita 🔘 Abilita

Enabling the block function automatically opens the corresponding menu on the General root of the device and displays the object:

| 202 | Dispositivo 1 | Imposta blocco | 1 bit C - W 1-bit, enable | Low |
|-----|---------------|----------------|---------------------------|-----|
|     |               |                |                           |     |

| KNX                  |                           |                                       |  |
|----------------------|---------------------------|---------------------------------------|--|
| Parametri comuni     | Valore attivazione blocco | Blocca con 0 O Blocca con 1           |  |
| - Dispositivo DALI 1 | Funzione blocco           | Nessuna azione      Livello specifico |  |
| - Generale           | Euroriana chiasca         | Nareuna aviena                        |  |
| Blocco               |                           | HESSING GLIDIE                        |  |

Two activation modes can be selected to determine which logic value received via the Communication object will activate the function:

| Valore attivazione blocco | Blocca con 0 ( | Blocca con 1 |
|---------------------------|----------------|--------------|
|---------------------------|----------------|--------------|

The blocked device can then be set to perform no action or to go to a specific Level. In the latter case, the corresponding field appears to assign the percentage level

| Funzione blocco | O Nessuna azione O Livello specifico |   |
|-----------------|--------------------------------------|---|
| Livello         | 55                                   | * |

Similarly, it is possible to define the behaviour on releasing: the device can perform no action, or it can set the minimum level, the maximum level, a specific level, the last level before blocking, or execute pending commands received while it was blocked.

| Funzione sblocco | Nessuna azione          | - |
|------------------|-------------------------|---|
|                  | Nessuna azione          | 1 |
|                  | Livello minimo          |   |
|                  | Livello massimo         |   |
|                  | Livello specifico       |   |
|                  | Ultimo livello          |   |
|                  | Esegui comandi pendenti |   |

Also for the release, if a specific level is chosen, the corresponding field for assignment appears:

| Funzione sblocco | Livello specifico | •  |
|------------------|-------------------|----|
| Livello          | 55                | \$ |

The 'Block Status' Communication Object is also available for transmitting active/deactivated status information.

| 208 | Dispositivo 1 | Stato blocco | 1 bit C R - T - 1-bit, state | Low |
|-----|---------------|--------------|------------------------------|-----|
|     |               |              |                              |     |

#### **Block Function priority**

If there is an adjustment in progress when the block command is sent, there will be a different behaviour depending on the 'Block function' parameter set and indicated above.

| Disable        | Function disabled: block not activated                                                                                               |
|----------------|----------------------------------------------------------------------------------------------------|
| No action      | The current setting is terminated at the original level                                                                              |
| Specific level | The current adjustment is interrupted and a new adjustment is<br>activated at the level specified by the 'Specific level' parameter. |

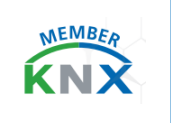

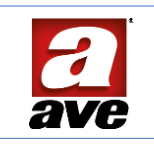

# Emergency function

With this parameter the emergency function can be enabled, in which case the Ballast will be retrieved by the Broadcast message of the general commands.

Funzione emergenza

🔵 Disabilita 🔘 Abilita

Enabling the emergency function automatically opens the relevant menu on the General root of the device and displays the relevant communication object:

| ■2 8 Generale           | Attiva emergenza        | 1 bit C - W 1-bit | alarm Low |
|-------------------------|-------------------------|-------------------|-----------|
| Parametri comuni        | Livello di emergenza    | 50 \$             |           |
| - Dispositivo DALI 1    | Azione a fine emergenza | Nessuna azione 👻  |           |
| - Generale<br>Emergenza |                         |                   |           |

A percentage level can be assigned to the emergency status and define the behaviour at the end of the emergency status.

| Azione a fine emergenza | Nessuna azìone          | * |
|-------------------------|-------------------------|---|
|                         | Nessuna azione          | ~ |
|                         | Livello minimo          |   |
|                         | Livello massimo         |   |
|                         | Livello specifico       |   |
|                         | Ultimo livello          |   |
|                         | Esegui comandi pendenti |   |

# Staircase light function

This parameter can be set and is only available for individual Ballasts. It can also be retrieved by the Broadcast message of the general commands.

Funzione luce scale

Disabilita 🔘 Abilita

Enabling the function automatically opens the relevant menu on the general root of the device:

| Livello luce scale          | O Ultimo livello O Livello specifico                                                                |                                                                                                    |
|-----------------------------|----------------------------------------------------------------------------------------------------|----------------------------------------------------------------------------------------------------|
| Intervalio (sec)            | 30                                                                                                  | :                                                                                                    |
| Reset intervallo            | 🔿 Disabilita 🥥 Abilita                                                                              |                                                                                                    |
| Valore attivazione          | Avvio con 0 O Avvio con 1                                                                           |                                                                                                    |
| Livello alla fine del tempo | Off 🚫 Ultimo livello                                                                                |                                                                                                    |
|                             | Livello luce scale Intervallo (sec) Reset intervallo Valore attivazione Livello alla fine del tempo | Livello luce scale  Ultimo livello Livello specifico Intervallo (sec) Reset intervallo Valore attivazione Livello alla fine del tempo Off Ultimo livello |

It can be activated via the individual Communication Object.

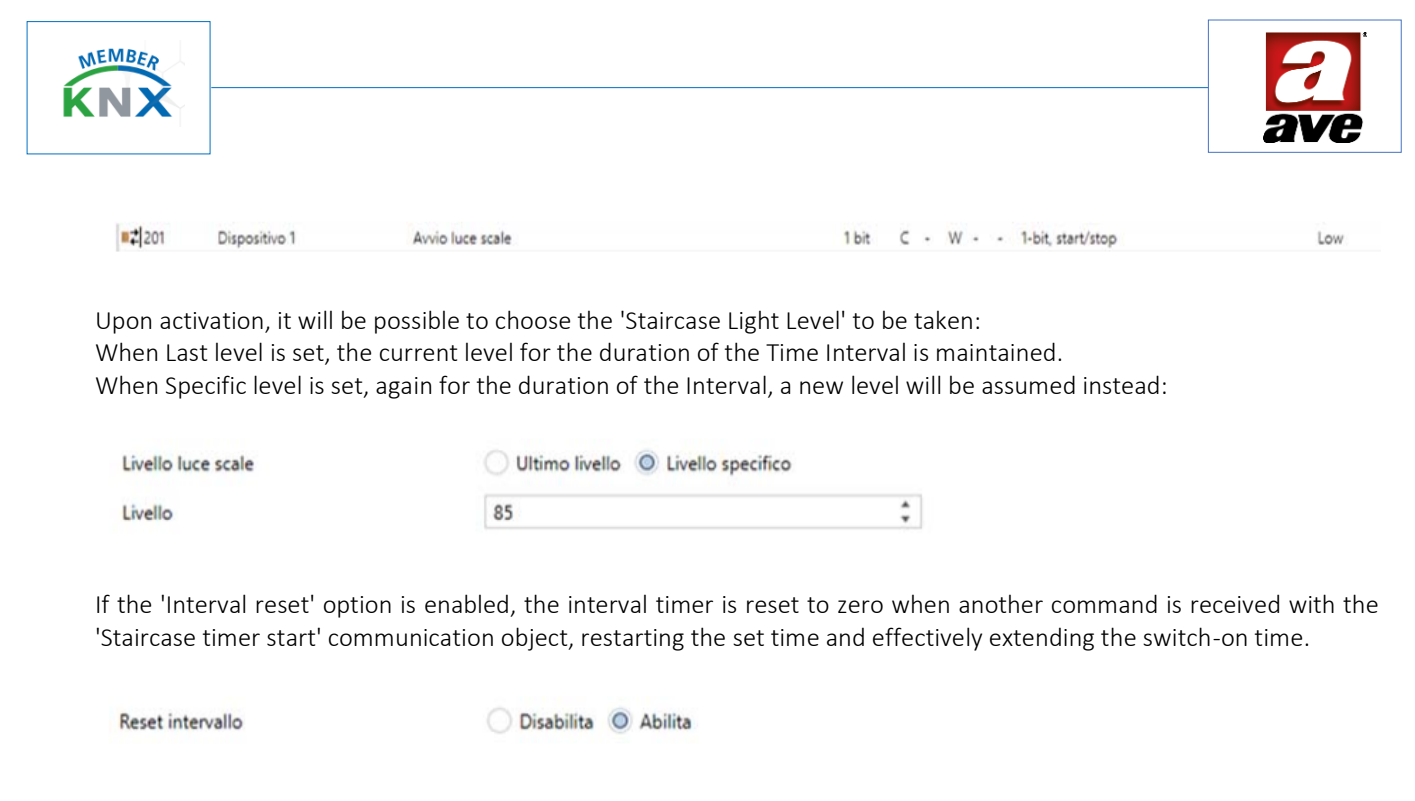

It is also possible to select the logic value received via the Communication Object that will activate the function:

Valore attivazione

Avvio con 0 O Avvio con 1

Finally, it is possible to define the status the device should assume at the end of the time: Off or previous level.

Livello alla fine del tempo

Off Ultimo livello

# On/off status

With this parameter, the On/Off status object can be enabled for the transmission of On/Off status information:

| Stato C   | Dn/Off              | 🔵 Disabilita | Abilita |       |    |      |               |     |
|-----------|---------------------|--------------|---------|-------|----|------|---------------|-----|
| 1-bit con | nmunication object. |              |         |       |    |      |               |     |
| 206       | Dispositivo 1       | Stato on/off |         | 1 bit | CR | . т. | 1-bit, switch | Low |

# Percentage status

With this parameter, the 'Percentage Status Level' object can be enabled for the transmission of status information with percentage value:

| Stato perc  | entuale            | O Disabilita    | Abilita |        |     |    |                                          |     |
|-------------|--------------------|-----------------|---------|--------|-----|----|------------------------------------------|-----|
| 1-byte cor  | nmunication object | ī.              |         |        |     |    |                                          |     |
| <b>2</b> 07 | Dispositivo 1      | Stato livello % |         | 1 byte | CR- | Ţ. | 8-bit unsigned value, percentage (0100%) | Low |

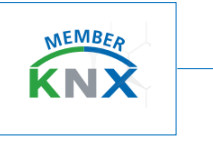

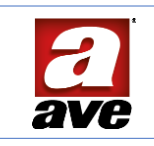

# Fault Status

With this parameter, the 'Fault Status' object can be enabled for the transmission of fault information:

|     | Stato guast    | o                 | Disabilita   | O Abilita |       |     |    |        |       |  |     |  |
|-----|----------------|-------------------|--------------|-----------|-------|-----|----|--------|-------|--|-----|--|
| 1-b | it commu       | unication object. |              |           |       |     |    |        |       |  |     |  |
|     | <b>#‡</b>  209 | Dispositivo 1     | Stato guasto |           | 1 bit | C R | τ. | 1-bit, | state |  | Low |  |

#### Groups

This parameter can be used to enable the area within the parameters of each individual DALI device for association with DALI groups.

Gruppi

🔵 Disabilita 🔘 Abilita

Within the Groups area, it is possible to assign the 16 groups for all possible 64 ballasts, once they have been identified on the system. The special feature of the gateway is that it allows the assignment of a Ballast to different Groups. Enabling the function automatically opens the relevant menu on the General root of the device:

| Parametri comuni     | Gruppo 1  | O Disabilita O Abilita |
|----------------------|-----------|------------------------|
| - Dispositivo DALI 1 | Gruppo 2  | O Disabilita 🔿 Abilita |
| - Generale           | Gruppo 3  | O Disabilita O Abilita |
| Gruppi               | Gruppo 4  | O Disabilita O Abilita |
|                      | Gruppo 5  | O Disabilita Abilita   |
|                      | Gruppo 6  | O Disabilita 🔿 Abilita |
|                      | Gruppo 7  | O Disabilita O Abilita |
|                      | Gruppo 8  | O Disabilita 🔿 Abilita |
|                      | Gruppo 9  | O Disabilita 🔿 Abilita |
|                      | Gruppo 10 | O Disabilita O Abilita |
|                      | Gruppo 11 | O Disabilita O Abilita |
|                      | Gruppo 12 | O Disabilita 🔿 Abilita |
|                      | Gruppo 13 | O Disabilita 🔿 Abilita |
|                      | Gruppo 14 | O Disabilita 🔿 Abilita |
|                      | Gruppo 15 | O Disabilita O Abilita |
|                      | Gruppo 16 | O Disabilita 🔿 Abilita |

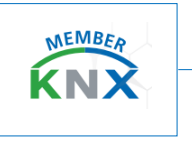

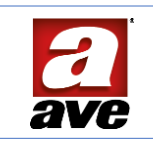

#### Scenarios

With this parameter, the individual ballast scenario can be enabled for a total of 16 scenarios.

Scenari

🔵 Disabilita 🔘 Abilita

Enabling the function automatically opens the relevant menu on the General root of the device. Within the Scenarios area, it is possible to assign the 16 scenarios for the selected ballast. The gateway only allows scenario assignment on the individual Ballast:

| Parametri comuni   | Scenario 1  | O Disabilita O Abilita |
|--------------------|-------------|------------------------|
| Dispositivo DALI 1 | Scenario 2  | O Disabilita O Abilita |
| Generale           | Scenario 3  | O Disabilita 🔿 Abilita |
|                    | Scenario 4  | O Disabilita 🔾 Abilita |
|                    | Scenario 5  | O Disabilita O Abilita |
|                    | Scenario 6  | O Disabilita O Abilita |
|                    | Scenario 7  | O Disabilita O Abilita |
|                    | Scenario 8  | O Disabilita Abilita   |
|                    | Scenario 9  | O Disabilita O Abilita |
|                    | Scenario 10 | O Disabilita O Abilita |
|                    | Scenario 11 | O Disabilita Abilita   |
|                    | Scenario 12 | O Disabilita O Abilita |
|                    | Scenario 13 | O Disabilita O Abilita |
|                    | Scenario 14 | O Disabilita O Abilita |
|                    | Scenario 15 | O Disabilita O Abilita |
|                    | Scenario 16 | O Disabilita 🔿 Abilita |

The scenarios function allows replicating a specific scenario that has been previously set in the Level area or stored by activating the Save function. When the scenario execution command is received on the dedicated communication object, the desired scenario will be called up.

| Parametri comuni     | Scenario 1 | Disabilita O Abilita   |    |
|----------------------|------------|------------------------|----|
| - Dispositivo DALI 1 | Livello    | 5                      | \$ |
| - Generale           | Salva      | O Disabilita 🔾 Abilita |    |
| Scenari              | Scenario 2 | O Disabilita 🔿 Abilita |    |

# Communication Objects Dedicated to Devices

The objects available for each individual Ballast are displayed in the 'DALI x Device' menu.

There are ten communication objects with different values. These are available for the 64 devices connected to the DALI gateway. Objects can be set for the actual number of Ballasts recognised during DALI Bus Acquisition. The connected lamps can then be controlled either individually or in dedicated groups. The available objects are as follows:

| 200 | Dispositivo 1 | Imposta on/off    | 1 bit  | С |   | W |   |   | 1-bit, switch                            | Low |
|-----|---------------|-------------------|--------|---|---|---|---|---|------------------------------------------|-----|
| 201 | Dispositivo 1 | Avvio luce scale  | 1 bit  | С |   | W |   |   | 1-bit, start/stop                        | Low |
| 202 | Dispositivo 1 | imposta blocco    | 1 bit  | C | • | W | - | - | 1-bit, enable                            | Low |
| 203 | Dispositivo 1 | Regola livello    | 4 bit  | С |   | W | • |   | 3-bit controlled, dimming control        | Low |
| 204 | Dispositivo 1 | Imposta livello % | 1 byte | С | - | W | • |   | 8-bit unsigned value, percentage (0100%) | Low |
| 205 | Dispositivo 1 | Scenario          | 1 byte | С |   | W |   |   | scene control, scene control             | Low |
| 206 | Dispositivo 1 | Stato on/off      | 1 bit  | С | R | - | Т | - | 1-bit, switch                            | Low |
| 207 | Dispositivo 1 | Stato livello %   | 1 byte | C | R |   | т | - | 8-bit unsigned value, percentage (0100%) | Low |
| 208 | Dispositivo 1 | Stato blocco      | 1 bit  | С | R |   | Т | • | 1-bit, state                             | Low |
| 209 | Dispositivo 1 | Stato guasto      | 1 bit  | С | R | - | Т |   | 1-bit, state                             | Low |

# Set on/off

It is used to control a ballast only if it is not in a particular mode (see function priority). This 1-bit communication object receives On/Off commands.

#### Set level percentage

It is used to set the brightness value at the ballast to a specific percentage value unless it is in a special mode (see function priority).

This 1-byte communication object receives value commands from 0% to 100%

#### Level adjustment

It is only used to dim a ballast if it is not in a particular mode. The standard coding of the control allows both the differentiation of the adjustment direction (increase or decrease) and the value of the adjustment step itself. This 4-bit communication object receives the increase/decrease commands.

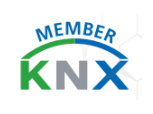

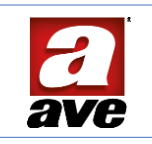

#### Communication Objects Dedicated to Groups

The objects available for each individual group are activated in the 'Common Parameters' menu. There are three Communication Objects with different values. These are available for the 16 Groups. Objects will be enabled for the total of 16 available groups; those identified in the individual Ballast properties can be used, leaving the group not involved in the function unused.

| =2100      | Gruppo 1 | Imposta on/off    | 1 bit C - W 1-bit, switch                              | Low |
|------------|----------|-------------------|--------------------------------------------------------|-----|
| <b>101</b> | Gruppo 1 | Regola livello    | 4 bit C + W + + 3-bit controlled, dimming control      | Low |
| <b>102</b> | Gruppo 1 | Imposta livello % | 1 byte C - W 8-bit unsigned value, percentage (0.100%) | Low |

# Set on/off

This object is used to control a group of ballasts; this command will not be executed by the individual unit if it is in a particular mode (see function priority). This 1-bit Communication Object receives ON/OFF commands.

# Level adjustment

This object is used to dim a group of ballasts: this command will not be executed by the individual unit if it is in a particular mode (see function priority). The standard coding of the control allows both the differentiation of the adjustment direction (increase or decrease) and the value of the adjustment step itself. This 4-bit Communication Object receives the increase/decrease commands.

#### Set level percentage

This object is used to set the brightness value of a ballast group to a specific percentage value. This command will not be executed by the individual unit if it is in a particular mode (see function priority). This 1-byte Communication Object receives value commands from 0% to 100%.

# Priority of functions

All 'normal' commands have the same priority, i.e. the last to arrive wins. One interrupts the other and activates its specific action. Block, emergency, DALI bus error, KNX bus drop/reset have priority over normal commands sent by communication objects, but there is an order of priority between them. The priority between functions is shown in the table below:

| Function          | Priority |        |  |  |  |  |
|-------------------|----------|--------|--|--|--|--|
| Block             | 1        | Low    |  |  |  |  |
| Emergency         | 2        | Medium |  |  |  |  |
| KNX power failure | 3        | High   |  |  |  |  |

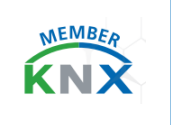

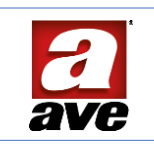

# Reference standards

- RoHS directive 2011/65/EU
- REACh regulation (EC) No. 1907/2006
- EN 50491-2 General requirements for Home and Building Electronic Systems (HBES) and Building Automation and Control Systems (BACS) Part 2: Environmental conditions.
- EN 50491-3 General requirements for Home and Building Electronic Systems (HBES) and Building Automation and Control Systems (BACS) Part 3: Electrical safety requirements.
- EN 50491-4-1 General requirements for Home and Building Electronic Systems (HBES) and Building Automation and Control Systems (BACS) Part 4-1: General functional safety requirements for products intended to be integrated in Building Electronic Systems (HBES) and Building Automation and Control Systems (BACS).
- EN 50491-5-1 General requirements for Home and Building Electronic Systems (HBES) and Building Automation and Control Systems (BACS) -- Part 5-1: EMC requirements, conditions and test setup.
- EN 50491-5-2 General requirements for Home and Building Electronic Systems (HBES) and Building Automation and Control Systems (BACS) Part 5-2: EMC requirements for HBES/BACS used in residential, commercial and light industry environment.
- IEC 62386-101 Digital addressable lighting interface Part 101: General requirements System components.
- IEC 62386-102 Digital addressable lighting interface Part 102: General requirements Control gear.

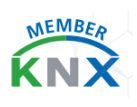

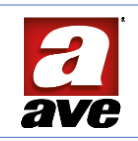

| No.              | Object name                                                     | Enabling condition                                     | Dim.   | Flags |   | _ | DPT |  |                               |
|------------------|-----------------------------------------------------------------|--------------------------------------------------------|--------|-------|---|---|-----|--|-------------------------------|
| 1                | General Set on/off                                              | Always                                                 | 1 Bit  | С     |   | w |     |  | [1.001] switch                |
| 2                | General Set % level                                             | Always                                                 | 1 Byte | С     |   | w |     |  | [5.001] Percentage (0100%)    |
| 3                | General Start stairs light                                      | Always                                                 | 1 Bit  | С     |   | w |     |  | [1.010] start/stop            |
|                  |                                                                 |                                                        |        |       |   |   |     |  |                               |
| 5                | General On/off status                                           | General on/off status = Enable                         | 1 Bit  | С     | R |   | Т   |  | [1.001] switch                |
| 6                | General Fault status                                            | General fault message = Enable                         | 1 Bit  | С     | R |   | т   |  | [1.011] state                 |
| 7                | General System status                                           | Always                                                 | 1 Bit  | С     | R |   | т   |  | [1.011] state                 |
| 8                | General Set emergency                                           | Always                                                 | 1 Bit  | С     |   | w |     |  | [1.005] alarm                 |
| 9                | General Emergency status                                        | Always                                                 | 1 Bit  | С     | R |   | Т   |  | [1.005] alarm                 |
|                  |                                                                 |                                                        |        |       |   |   |     |  |                               |
| 50               | Setup DALI device detected                                      | Setup messages = Enable                                | 1 Byte | С     | R |   | т   |  | [5.010] counter pulses (0255) |
|                  |                                                                 |                                                        |        |       |   |   |     |  |                               |
| 53               | Setup Start discovery process                                   | Setup messages = Enable                                | 1 Bit  | с     |   | w |     |  | [1.010] start/stop            |
| 54               | Setup Discovery process status                                  | Setup messages = Enable                                | 1 Bit  | с     | R |   | т   |  | [1.011] state                 |
| 55               | Setup Start post-installation process                           | Setup messages = Enable                                | 1 Bit  | С     |   | w |     |  | [1.010] start/stop            |
| 56               | Setup Post-installation process status                          | Setup messages = Enable                                | 1 Bit  | с     | R |   | т   |  | [1.011] state                 |
| 57               | Setup Start take-over process                                   | Setup messages = Enable                                | 1 Bit  | с     |   | w |     |  | [1.010] start/stop            |
| 58               | Setup Take-over process status                                  | Setup Take-over process status Setup messages = Enable |        | с     | R |   | т   |  | [1.011] state                 |
| 59               | Setup Test of a device                                          | t of a device Setup messages = Enable                  |        | с     |   | w |     |  | [5.010] counter pulses (0255) |
| 60               | Setup Pescola device Setup messages = Enable                    |                                                        | 1 Byte | С     | R |   | Т   |  | [5.010] counter pulses (0255) |
| 61               | Setup Addr. progr. to all conn. devices Setup messages = Enable |                                                        | 1 Byte | С     | R | w | т   |  | [5.010] counter pulses (0255) |
| 62               | Setup Device reset (255=all)                                    | Setup messages = Enable                                |        | С     | R | w | т   |  | [5.010] counter pulses (0255) |
| 63               | Setup Program device address (1)                                | Setup messages = Enable                                |        | с     | R | w | т   |  | [5.010] counter pulses (0255) |
| 64               | Setup Program device address (2)                                | Setup messages = Enable                                |        | с     | R | w | т   |  | [5.010] counter pulses (0255) |
| 65               | Setup Device prog/reset feedback                                | Setup messages = Enable                                |        | С     | R |   | т   |  | [1.002] boolean               |
|                  |                                                                 | 1                                                      |        |       |   |   |     |  |                               |
| 100<br>+[n-1]*6  | Group n Set on/off                                              | Groups messages = Enable $(1 \le n \le 16)$            | 1 Bit  | с     |   | w |     |  | [1.001] switch                |
| 101<br>+[n-1]*6  | Group n Dim level                                               | Groups messages = Enable $(1 \le n \le 16)$            | 4 Bit  | с     |   | w |     |  | [3.007] dimming control       |
| 102<br>+[n-1]*6  | Group n Set % level                                             | Groups messages = Enable (1 ≤ n ≤ 16)                  | 1 Byte | с     |   | w |     |  | [5.001] Percentage (0100%)    |
|                  |                                                                 |                                                        |        |       |   |   |     |  |                               |
| 106<br><br>192   | Group n                                                         |                                                        |        |       |   |   |     |  |                               |
|                  |                                                                 |                                                        |        |       |   |   |     |  |                               |
| 200<br>+in-11*10 | Device n Set on/off Device installed ≥ n (1 ≤ n ≤ 64)           |                                                        | 1 Bit  | с     |   | w |     |  | [1.001] switch                |
| 201<br>+[n-1]*10 | Device n Start stairs light                                     | Stairs light function = Enable                         |        | с     |   | w |     |  | [1.010] start/stop            |
| 202<br>+[n-1]*10 | Device n Set lock                                               | Lock function = Enable                                 |        | с     |   | w |     |  | [1.003] enable                |
| 203<br>+[n-1]*10 | Device n Dim level                                              | Device installed $\ge n$ (1 $\le n \le 64$ )           |        | с     |   | w |     |  | [3.007] dimming control       |
| 204<br>+[n-1]*10 | Device n Set % level                                            | Device installed $\ge n$ (1 $\le n \le 64$ )           |        | с     |   | w |     |  | [5.001] Percentage (0100%)    |
| 205<br>+[n-1]*10 | Device n Scene                                                  | Scenes = Enable                                        |        | c     |   | w |     |  | [18.001] scene control        |
| 206<br>+[n-1]*10 | Device n Status on/off                                          | On/Off status = Enable                                 | 1 Bit  | С     | R |   | т   |  | [1.001] switch                |

# Communication objects sequential list

| 207<br>+[n-1]*10 | Device n Level % status | Percentage status = Enable | 1 Byte | с | R | т | [5.001] Percentage (0100%) |
|------------------|-------------------------|----------------------------|--------|---|---|---|----------------------------|
| 208<br>+[n-1]*10 | Device n Lock status    | Lock function = Enable     | 1 Bit  | с | R | т | [1.011] state              |
| 209<br>+[n-1]*10 | Device n Fault status   | Failure status = Enable    | 1 Bit  | с | R | т | [1.011] state              |
| 210<br><br>839   | Device n                |                            |        |   |   |   |                            |

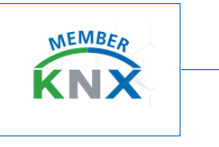

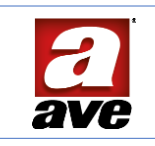

# Links and use

A slow-blow 1.25 A high-breaking capacity fuse (T1.25AH) must be provided to protect the mains supply line.

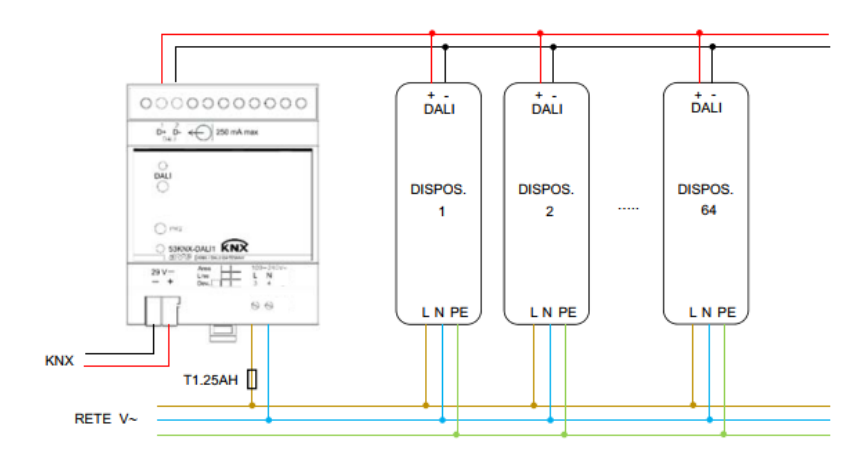

Max. length of DALI line connections:

| Cable cross-section  | Max. length |  |  |  |  |  |  |
|----------------------|-------------|--|--|--|--|--|--|
| 1.5 mm <sup>2</sup>  | 300 m       |  |  |  |  |  |  |
| 1 mm <sup>2</sup>    | 238 m       |  |  |  |  |  |  |
| 0.75 mm <sup>2</sup> | 174 m       |  |  |  |  |  |  |
| 0.5 mm <sup>2</sup>  | 116 m       |  |  |  |  |  |  |

The use of a twisted and possibly shielded cable is recommended.